## Veeva

## Come entrare in un Veeva CRM Engage Meeting da un computer Windows

## Visualizzare un'email di invito Engage Meeting

- · Dalla tua casella di posta, apri un invito Engage Meeting.
- Clicca sul link della riunione.

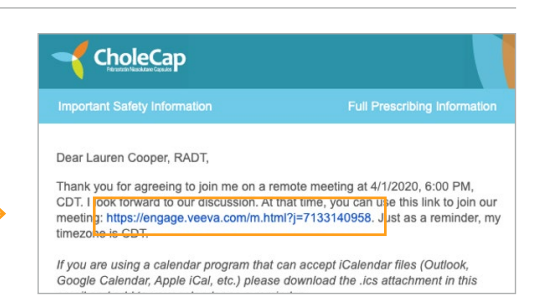

## Partecipare a un Engage Meeting dal Browser

- I partecipanti si uniscono automaticamente alla riunione utilizzando Engage Client Web a meno che non sia installata l'app Windows Engage Attendee.
- Se il partecipante si trova su un browser non supportato utilizzando Windows, viene richiesto di installare l'app Windows Engage Attendee.
- Se il partecipante si trova su un browser non supportato tramite Mac, lo fa non può partecipare alla riunione e deve utilizzare un browser supportato o dispositivo mobile.

Il client Web è supportato sui seguenti browser desktop:

- Google Chrome
- Edge Chromium
- Firefox
- Safari: per i partecipanti che utilizzano MacOS, durante la selezione del join collegamento, viene visualizzata la pagina Ottieni app Veeva Engage. Seleziona Non ora per visualizzare la pagina Webinar di coinvolgimento.

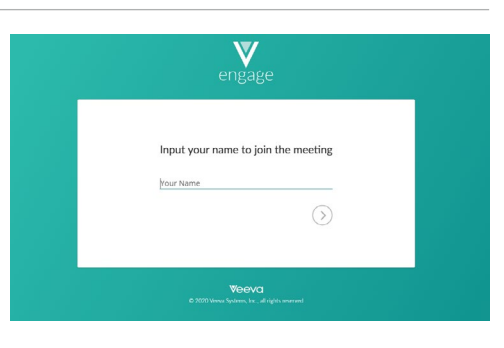

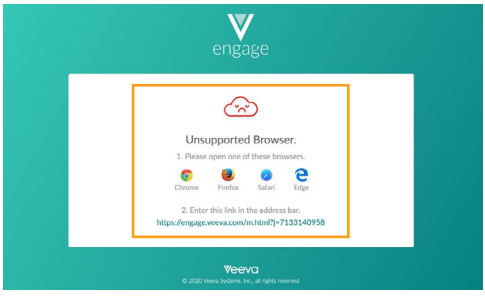